## 「これまでの人口の動き(年次)」ダッシュボードの使い方

## 神戸スマートシティ

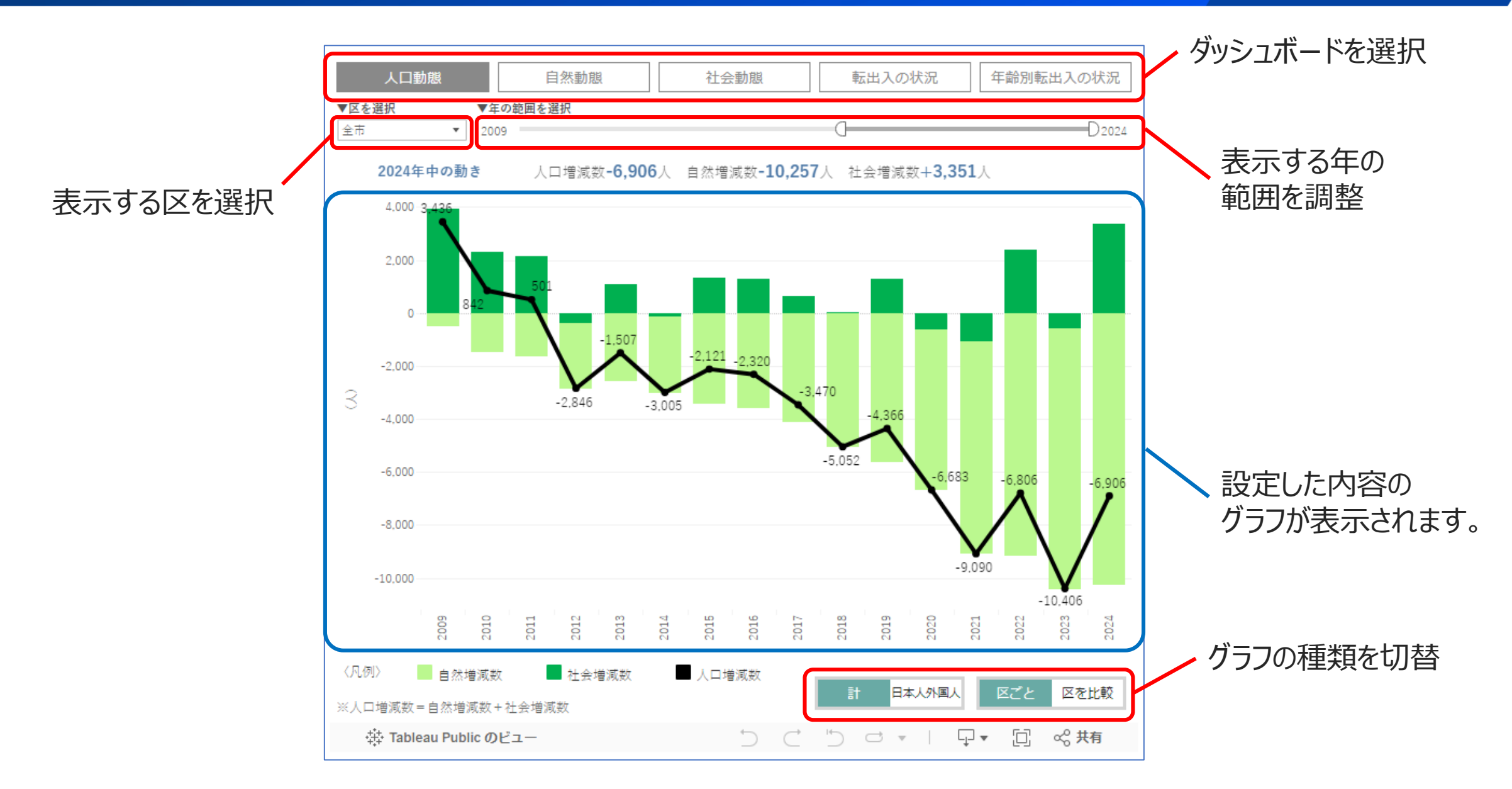